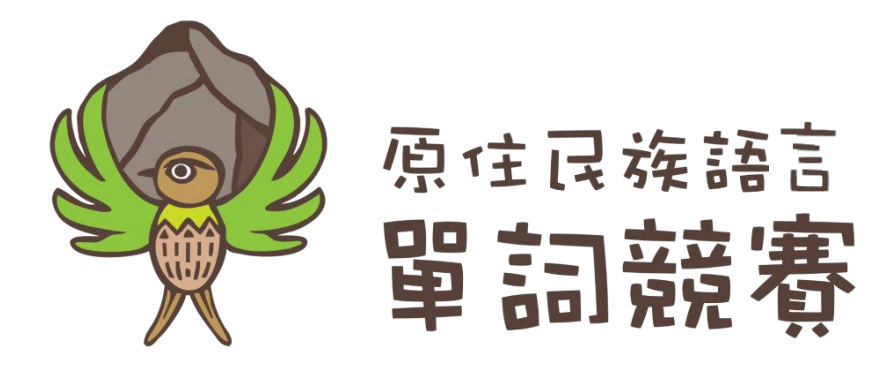

# 原住民族語單詞競賽

## 競賽程式講義

程式下載網址

https://klokah-file.com/vocabulary/

| ,                | ·引言                         | 3    |
|------------------|-----------------------------|------|
| <u> </u>         | ·程式下載與安裝                    | 4    |
| 1.               | 使用環境建議                      | 4    |
| 2.               | 前往單詞競賽程式下載頁面                | 6    |
| 3.               | 安裝 Java JRE                 | 9    |
| 4.               | 安裝 Microsoft .NET Framework | 10   |
| 5.               | 音檔安裝                        | . 12 |
| 6.               | 單詞競賽程式安裝                    | . 13 |
| Ξ,               | · 競賽流程                      | . 16 |
| 1.               | 競賽流程圖                       | 16   |
| 2.               | 編輯隊伍資訊                      | . 16 |
| 3.               | 競賽開始                        | 18   |
| 4.               | 正規賽第一部分一看圖卡說族語              | . 18 |
| 5.               | 正規賽第二部分一看中文寫族語              | . 20 |
| 6.               | 正規賽第三部分一看族語說中文              | . 21 |
| 7.               | 正規賽第四部分一聽族語說中文              | . 22 |
| 8.               | 正規賽結束                       | . 23 |
| 9.               | 延長賽第一部分一看圖卡說族語              | . 24 |
| 10.              | 延長賽第二部分一聽族語說中文              | . 25 |
| 11.              | 延長賽結束                       | 26   |
| 12.              | 手寫拼音賽一看中文寫族語                | 27   |
| 13.              | 競賽紀錄                        | . 28 |
| 四、               | ·按鍵詳細對應表格                   | 29   |
| <u>ب</u><br>۲. ۲ | ·按鍵對應鍵盤位置圖                  | . 31 |
| 六、               | ·操作方式簡述                     | . 32 |
| と、               | ·疑難排解                       | . 35 |

## 目錄

## 一、引言

因應第九屆原住民族語單詞競賽規則的變動,且競賽程式進行 改版功能,將過去所遇到的問題做改善與處理,並且採用直接簡易 的操作方式,讓整個競賽流程更順暢。

以下有幾點特別注意事項:

- (一) 為了要讓競賽的呈現畫面可配合現場的設備效能需求(如:投影機
  或大型的平版電視輸出),可手動的調整本競賽軟體的顯示比
  例,在設備效能允許的情況下,建議請先將螢幕的解析度調整
  為: 1920 × 1080,且在桌面按右鍵的「顯示設定」中的「變
  更文字、應用程式與其他項目的大小」請使用預設值 100%,以獲取最佳顯示效果;如設備效能不允許,則一律請改用
  800×600的解析度。
- (二) 因為增加了「聽族語說中文」的部分,所以42語言別音檔共計
   45697筆檔案,所以在安裝音檔時會需要較久的時間,安裝前請
   詳見「2-1使用環境建議」的硬體建議規格。
- (三) 大部分競賽過程中都採用鍵盤來做系統控制,所以請務必詳讀 「四、按鍵詳細對應表格」之操作方式,並多加練習。
- (四) 請於賽前先打開競賽程式,將參賽隊伍名單登錄到程式內。

## 二、程式下載與安裝

#### 1. 使用環境建議

請先將要呈現的顯示器調整螢幕設定,請在桌面空白處按右鍵 選擇「顯示設定」。

| 檢視(V)<br>排序方式(O)                                        | >               | 設定            |                                                             |
|---------------------------------------------------------|-----------------|---------------|-------------------------------------------------------------|
| 重新整理(E)                                                 |                 | 命 首頁          | 顯示器                                                         |
| 貼上(P)<br>貼上捷徑(S)                                        |                 | 尋找設定          | ▶ 色彩                                                        |
| 復原 複製(U)<br>≤▲ 使用 Visual Studio                         | Ctrl+Z<br>開啟(V) | 系統            | Windows HD Color                                            |
| <ul> <li>Git GUI Here</li> <li>Git Bash Here</li> </ul> |                 | □ 顯示器         | 在 HDR 和 WCG 影片、遊戲和應用程式中獲取更明亮、更生動的圖片。<br>Windows HD Color 設定 |
| 🕫 Paste                                                 |                 | <b>(小)</b> 音效 | 缩放與版面配置                                                     |
| 新增(W)                                                   | >               | □ 通知與動作       | 某些應用程式在您登出之前,將不會回應編放比例變更,<br>立即登出                           |
| 🦉 個人化(R)                                                |                 | ② 専注輔助        | 變更文字、應用程式與其他項目的大小                                           |
|                                                         |                 | ○ 電源與睡眠       | 100% (建議選項)                                                 |
|                                                         |                 | □ 儲存空間        | 進階級放設定                                                      |
|                                                         |                 | P 平板電腦模式      | 1920 × 1080 (建議選項) ~                                        |
|                                                         |                 | i si          | 方向                                                          |
|                                                         |                 | ☆ 遠端桌面        | 欄向                                                          |

將「變更文字、應用程式與其他項目的大小」選擇:

#### 100%(建議選項)

將「**解析度**」選擇:

#### 1920 x 1080 (建議選項)

以獲取最佳的顯示效果。

最小需求適用於學校資源有限者。若要獲得最佳競賽效能,請

符合下列建議的規格:

| 項目                 | 最小需求                         | 建議規格                                     |
|--------------------|------------------------------|------------------------------------------|
| 隨機存取記憶<br>體 (RAM)  | 2 GB                         | 3 GB 到 8 GB                              |
| 中央處理器<br>(CPU) 或核心 | 單核、1GHz<br>x86<br>與 Intel 相容 | 雙核或雙核以上、2 千<br>兆赫 x86<br>64 位元與 Intel 相容 |
| 磁碟空間               | 需有 3 GB 的<br>安裝空間            | 需有 3 GB 的安裝空間                            |
| 作業系統               | Windows 10                   | Windows 10 (64 位元)                       |

#### 2. 前往單詞競賽程式下載頁面

開啟瀏覽器輸入網誌 <u>https://klokah-file.com/vocabulary/</u>看到以下 畫面,請先點選下載「競賽程式講義」,並依手冊安裝及相關 操作的指示運行。

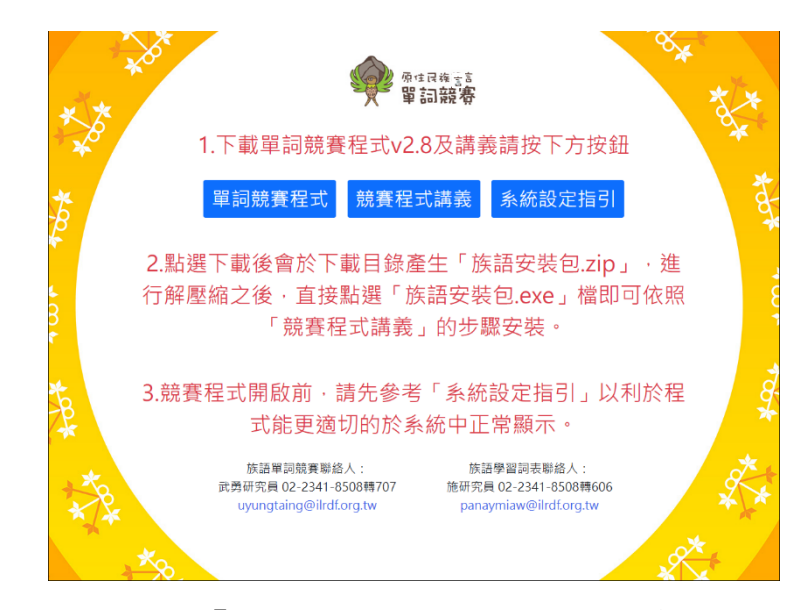

接著,點選下載「單詞競賽程式」,完畢後會於下載目錄產生 「族語安裝包.zip」,進行解壓縮之後,直接點選「族語安裝 包. exe」檔。

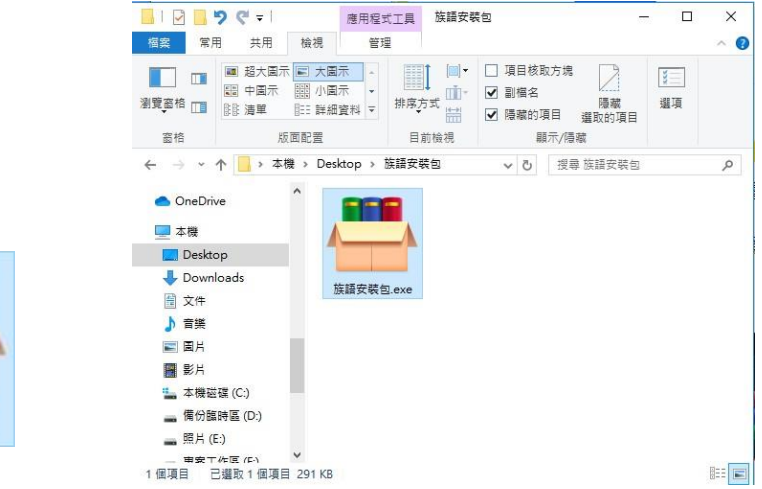

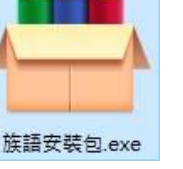

安裝前請注意,如果你的電腦有安裝卡巴斯基、賽門鐵克等防 毒軟體,可能會阻止本軟體之安裝,請先暫停防毒軟體。 請用滑鼠雙擊檔案「族語安裝包.exe」,檔案會自動開始,請 安裝在預設目錄「C:\VocabularyCompetitionV1.0\」下不要變 更。

|   | • Press Extract button to start extraction.                                                                           |
|---|----------------------------------------------------------------------------------------------------|
| - | • Use <b>Browse</b> button to select the destination folder from the folders tree. It can be also entered manually.   |
|   | <ul> <li>If the destination folder does not exist, it will be<br/>created automatically before extraction.</li> </ul> |
|   | Destination folder  C:\VocabularyCompetitionV1.0\ Browse                                                              |
|   |                                                                                                    |

執行完成後,請打開檔案總管,「本機 > 本機磁碟(C)」的 「C:\VocabularyCompetitionV1.0\族語安裝包」目錄路徑。

| 04. <del>**</del>                                                                                          | 100 101                         |                    | 1 TO                 |                                   |           |
|----------------------------------------------------------------------------------------------------|---------------------------------|--------------------|----------------------|-----------------------------------|-----------|
| 🔜 I 🛃 🔜 = I                                                                                                | 管理                              | 族語安裝包              |                      |                                   |           |
| 檔案 常用 共用 檢視                                                                                                | 應用程式工具                          |                    |                      |                                   | × 🕐       |
| ← → • ↑ <mark>-</mark> VocabularyC                                                                         | Competitio → ∄                  | 語安裝包               | ڻ ~                  | ● 搜尋加                             | 其語安裝包     |
| I 国片 ^<br>III 影片<br>III 本機磁碟 (C:)<br>III aboriginalLang<br>■ Parfl ogs                                     | dotNetFx4<br>0_Full_x86_<br>x64 | JavaSetup<br>8u321 | Main                 | Setup                             | Setup.exe |
| Program Files<br>Program Files (x86)<br>smart card reader driver<br>Temp<br>VocabularyCompetitior<br>族語安裝包 | Setup.pdb                       | Setup.vsh<br>ost   | Setup.vsh<br>ost.exe | Setup.vsh<br>ost.exe.ma<br>nifest | sound     |
| 使用者 新增磁碟區 (D:) 11 個項目   已選取 1 個項目 1.50 M                                                                   | IB                              |                    |                      |                                   |           |

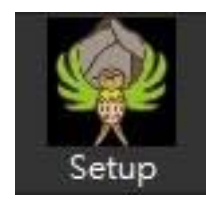

執行「Setup.exe」程式,即進入主安裝畫面。

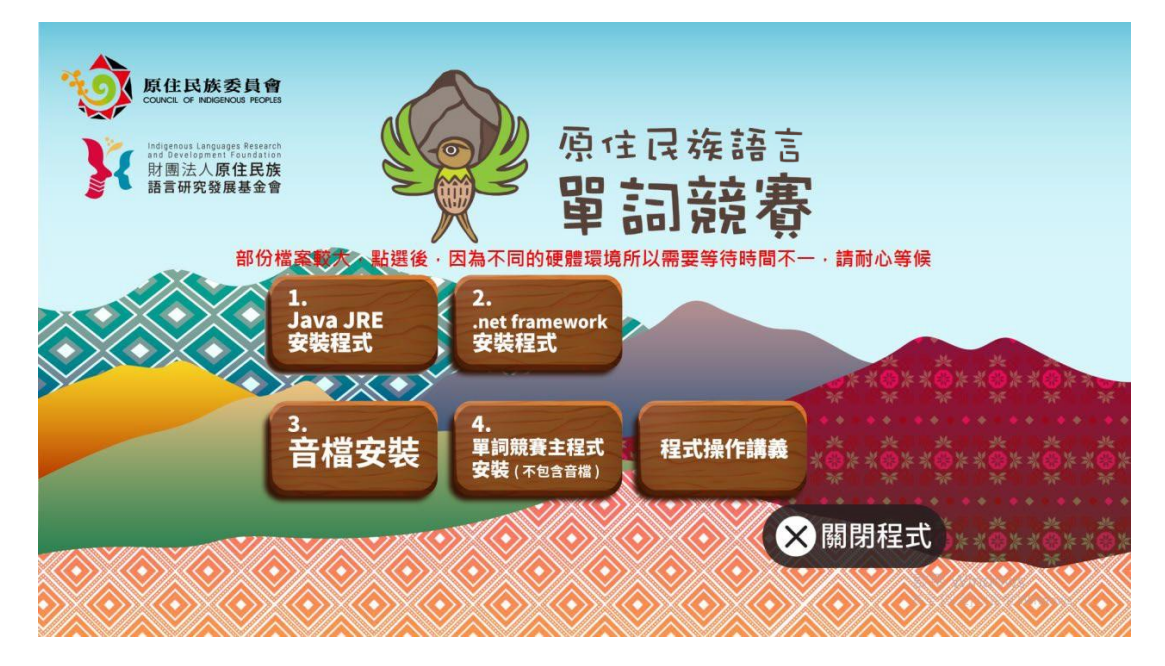

單詞競賽程式要完整安裝「單詞競賽程式」需執行四個步驟:

- Java JRE 安裝程式:此次系統是使用 Java JRE 引擎所製作, 電腦沒有安裝 Java JRE 的話無法執行單詞競賽程式。(每台 電腦安裝過一次即可。)
- 2. Microsoft .NET Framework 4 安裝程式: 此為必要安裝元件。
- <u>音檔安裝</u>:因為規則的更改,此次競賽的考題音檔數量驚人, 這個檔案很大,必須要執行一段時間,安裝時請耐心等候。
- <u>單詞競賽主程式安裝</u>:此為主要程式的安裝檔,安裝時請耐心 等候,但如果沒有安裝前三項也不算完成安裝。

### 3. 安裝 Java JRE

1. 在單詞競賽程式安裝頁面按下第一個按鈕「Java JRE」下載程 式。

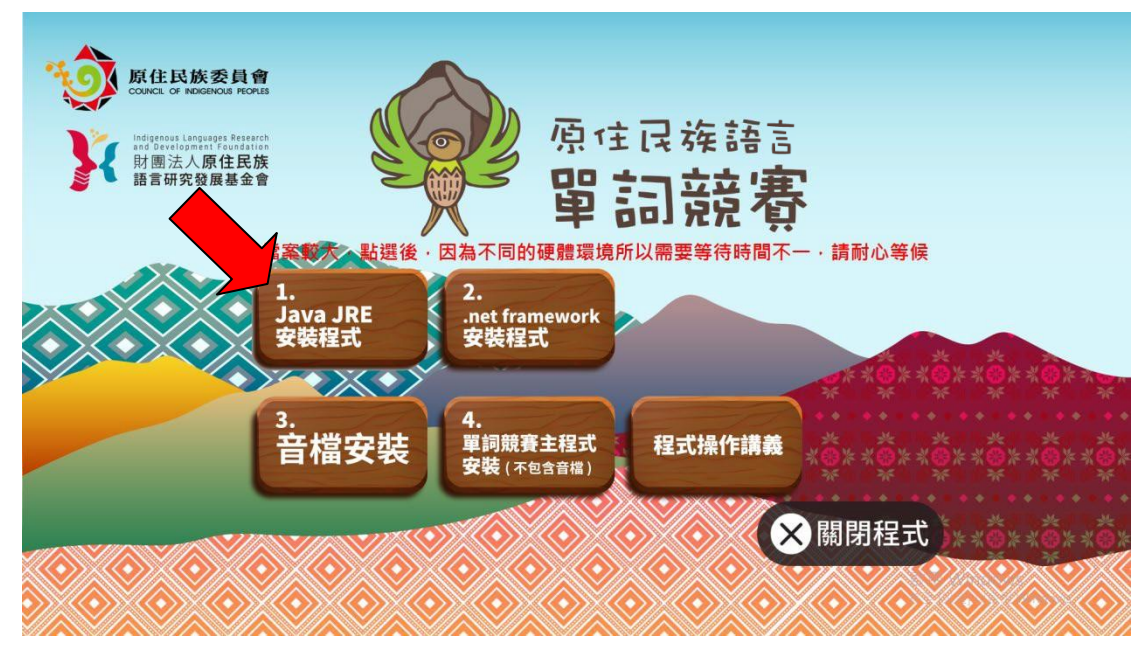

#### 2. 點選後,將進入安裝畫面,按步驟安裝完成即可。

| Java 安裝 – 歡迎使用                                                                                                    | - 🗆 X                                                   |
|----------------------------------------------------------------------------------------------------|---------------------------------------------------------|
|                                                                                                    |                                                         |
| 歡迎使用 Java - 更新授權條                                                                                                    | 款                                                       |
| 此版本軟體的授權條數已經變更<br>更新授權合約<br>此版本的 Java Runtime 僅授權在個人 (非商業) 桌上型電<br>若要將此軟體用於商業方面,需要向 Oracle 或軟體<br>按一下「安裝」即代表接受授權合約並會立即開始安裝 Java,或按一<br>安裝過程中不會收集任何個人資訊。 <u>我們所收</u> 約 | 。<br>1腦與膝上型電腦上使用。<br>1廠商取得個別授權。<br>下「移除」以解除安裝系統上的 Java。 |
| □ 變更目的地資料夾                                                                                                    | 安裝 移除(R)                                                |

| Java 安裝 - 完成 💿 🗉 💌     |
|------------------------|
|                        |
| ✔ 您已經成功安裝 Java         |
| 条統將會在有可用的 Java 更新時提示您。 |
| []]<br>[[月][C]         |

## 4. 安裝 Microsoft .NET Framework

1. 在單詞競賽程式安裝頁面按下'第二個按鈕安裝「.NET Framework」程式。

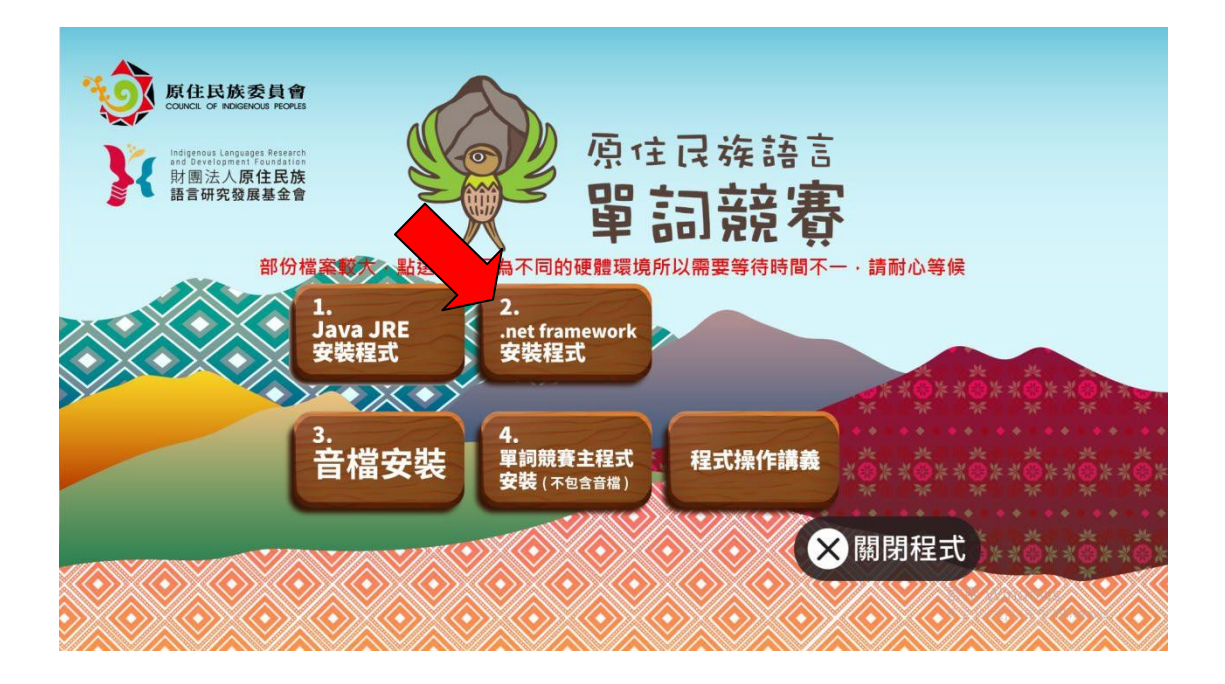

| 請接受授權條款然後再繼續。                                                                                                    |   |
|----------------------------------------------------------------------------------------------------|---|
| MICROSOFT 軟體增補授權條款                                                                                                    | ^ |
| MICROSOFT WINDOWS 作業系统的 .NET FRAMEWORK 及相<br>關語言套件                                                                                                    |   |
| Microsoft Corporation (或其關係企業,視費用戶所居住的地點而定)<br>授權費用戶使用本增補程式。如果費用戶取得 Microsoft Windows<br>作業系統軟體(以下稱「軟體」)之使用授權,即可使用本增補程<br>式。費用戶若未取得軟體使用權,即不得使用本增補程式。費用戶<br>擁有之每份有效授權軟體拷貝,均得使用本增補程式。 |   |
| 下列授權條款說明本增補程式的其他使用條款。費用戶使用本增補                                                                                                    | ~ |
| ✓ 我已閱讀並且接受授權條款(A)                                                                                                    | - |
| 如雲資料收集資訊,請參關 Microsoft 隱私權發明。                                                                                                    |   |

 安裝後須將電腦重新開機;若電腦本身已安裝此程式,則不需 安裝。

| 🛃 Microsoft .NET Framework 4 安裝程式                             | × |
|---------------------------------------------------------------|---|
| 您的安裝無法執行,諸參閱下面的原因。<br>                                        |   |
| 詳細資料                                                          |   |
| 已經將 .NET Framework 4 (含) 以上版本安裝在這部電腦上。                        |   |
|                                                               |   |
|                                                               |   |
|                                                               |   |
|                                                               |   |
|                                                               |   |
| 」<br>如需詳細資訊,請參閱 <u>Microsoft .NET Framework 4 安裝程式 讀我檔案</u> 。 |   |
| <ul> <li>2 2 2 2 2 2 2 2 2 2 2 2 2 2 2 2 2 2 2</li></ul>      |   |

## 5. 音檔安裝

1. 在單詞競賽程式安裝頁面按下'第三個按鈕「音檔安裝」執行。

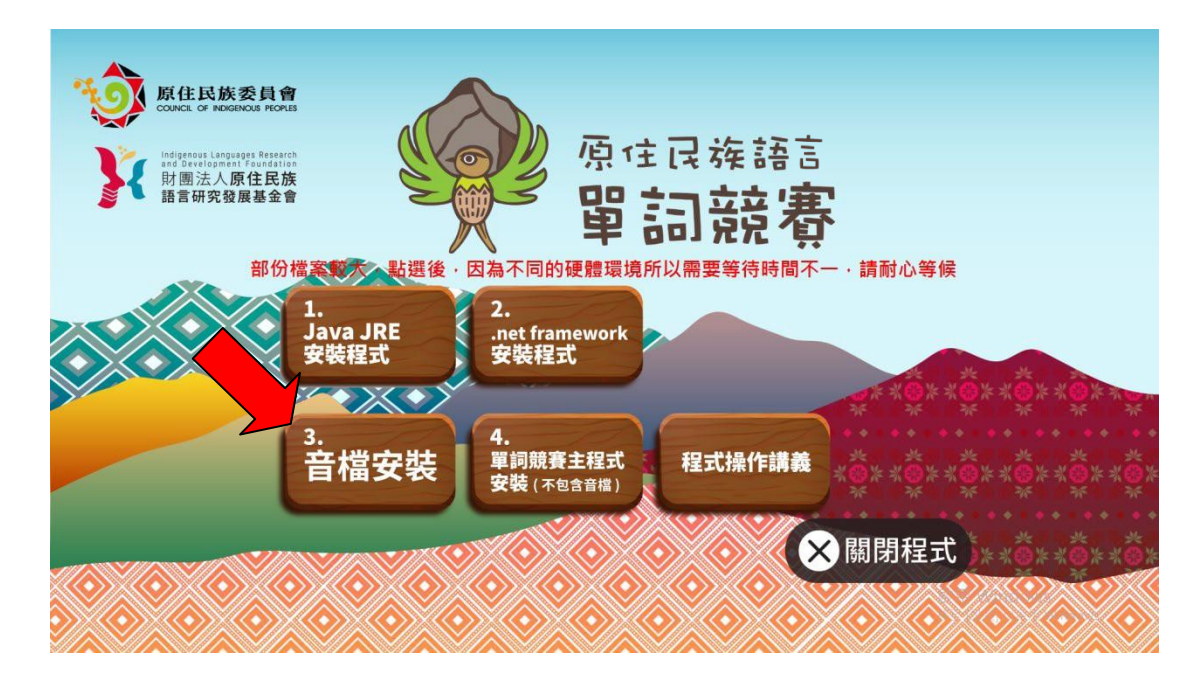

請安裝在預設目錄下不要變更

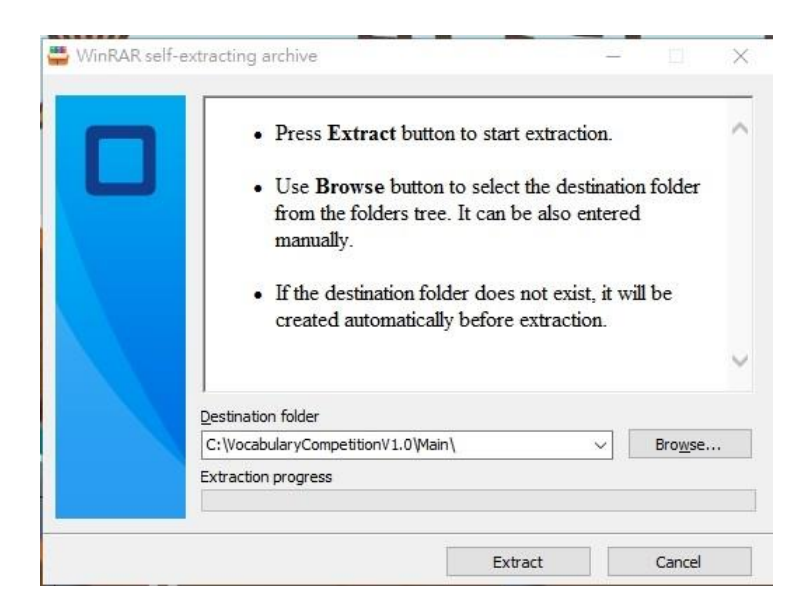

### 6. 單詞競賽程式安裝

在單詞競賽程式下載頁面按下第四個按鈕「單詞競賽主程式」安裝程式。

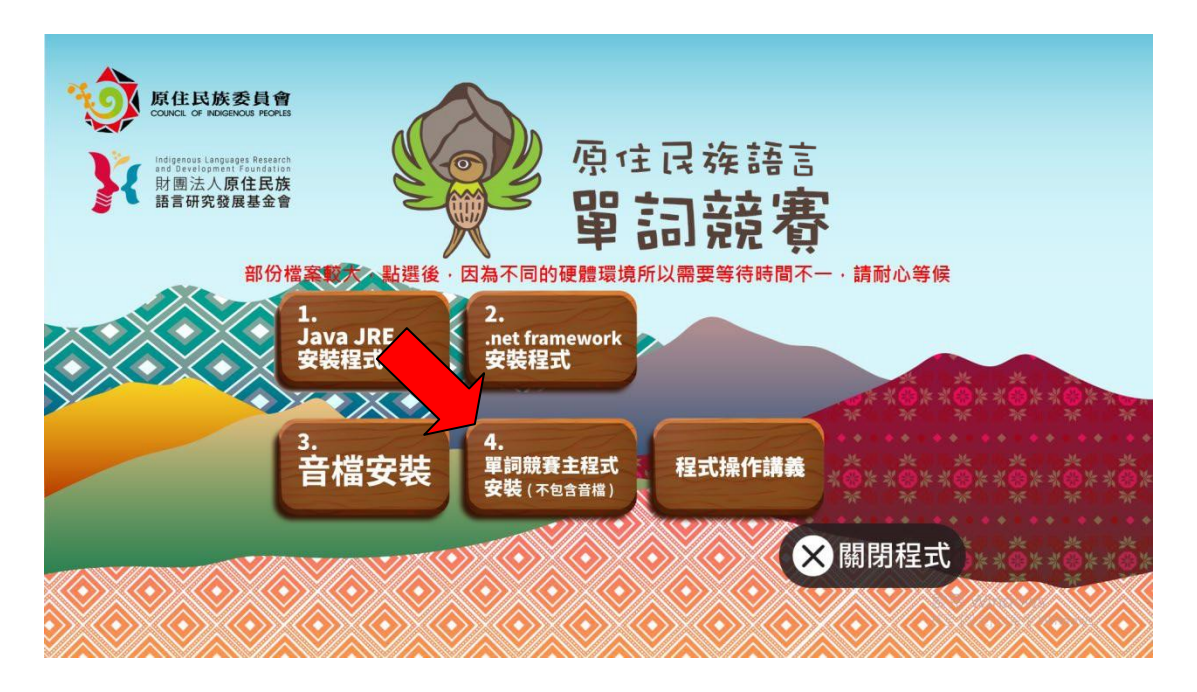

請安裝在預設目錄下不要變更

| <ul> <li>Press Extract button to start extraction.</li> <li>Use Browse button to select the destination folder from the folders tree. It can be also entered manually.</li> <li>If the destination folder does not exist, it will be created automatically before extraction.</li> </ul> |
|----------------------------------------------------------------------------------------------------|
| Destination folder C:\VocabularyCompetitionV1.0\ Browse                                                                                                    |

執行完成後,請打開檔案總管,「本機 > 本機磁碟(C)」的
 C:\VocabularyCompetitionV1.0 資料夾\Main」目錄路徑,找
 到「VocabularyCompetition.exe」檔案。為方便比賽的進行,
 建議將主程式的執行檔,建立路徑於桌面底下,以利於日後直
 接執行。

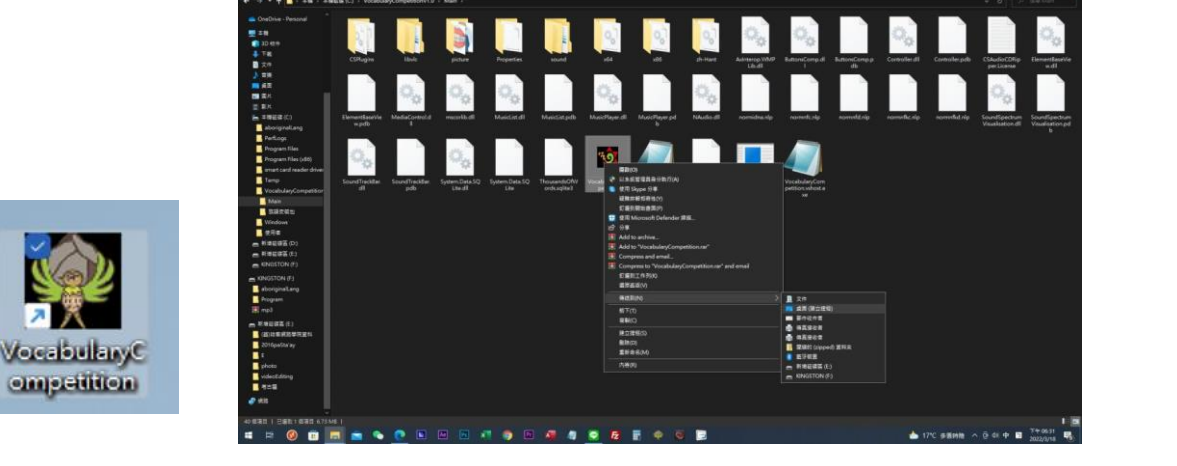

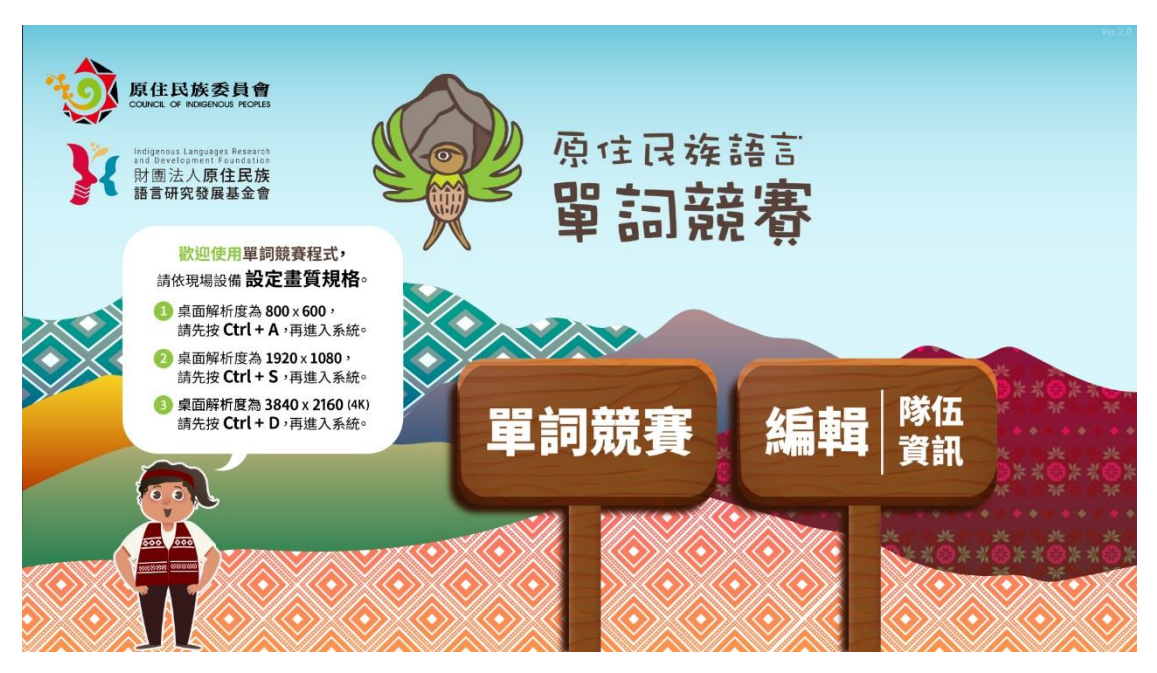

 進入主畫面之後,使用者可以在此主畫面的畫面下,按下以下 的解析度的快速切換鍵,用以讓不同的競賽場地能獲得最佳的 呈現方式。(切記:請依實際規格切換以避免有顯示不完整之

情事發生,而影響競賽流程。)

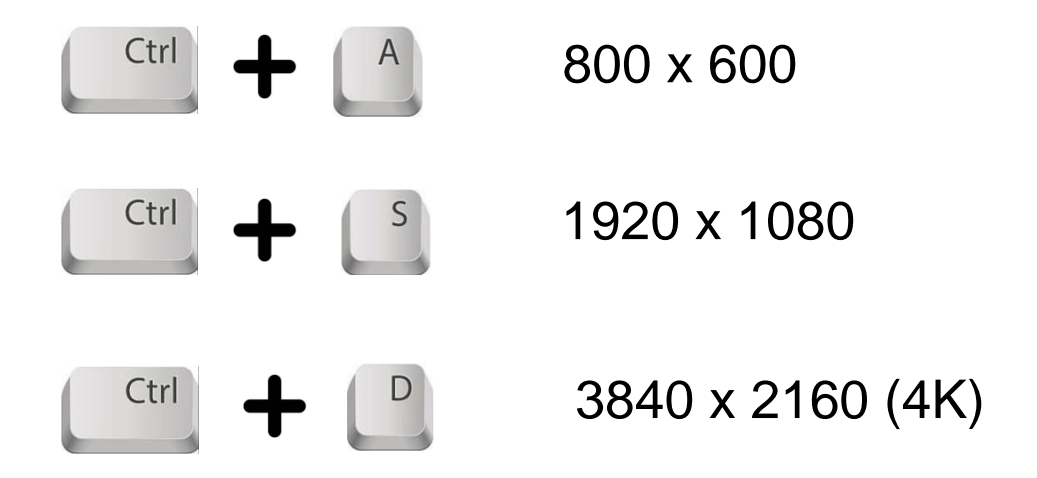

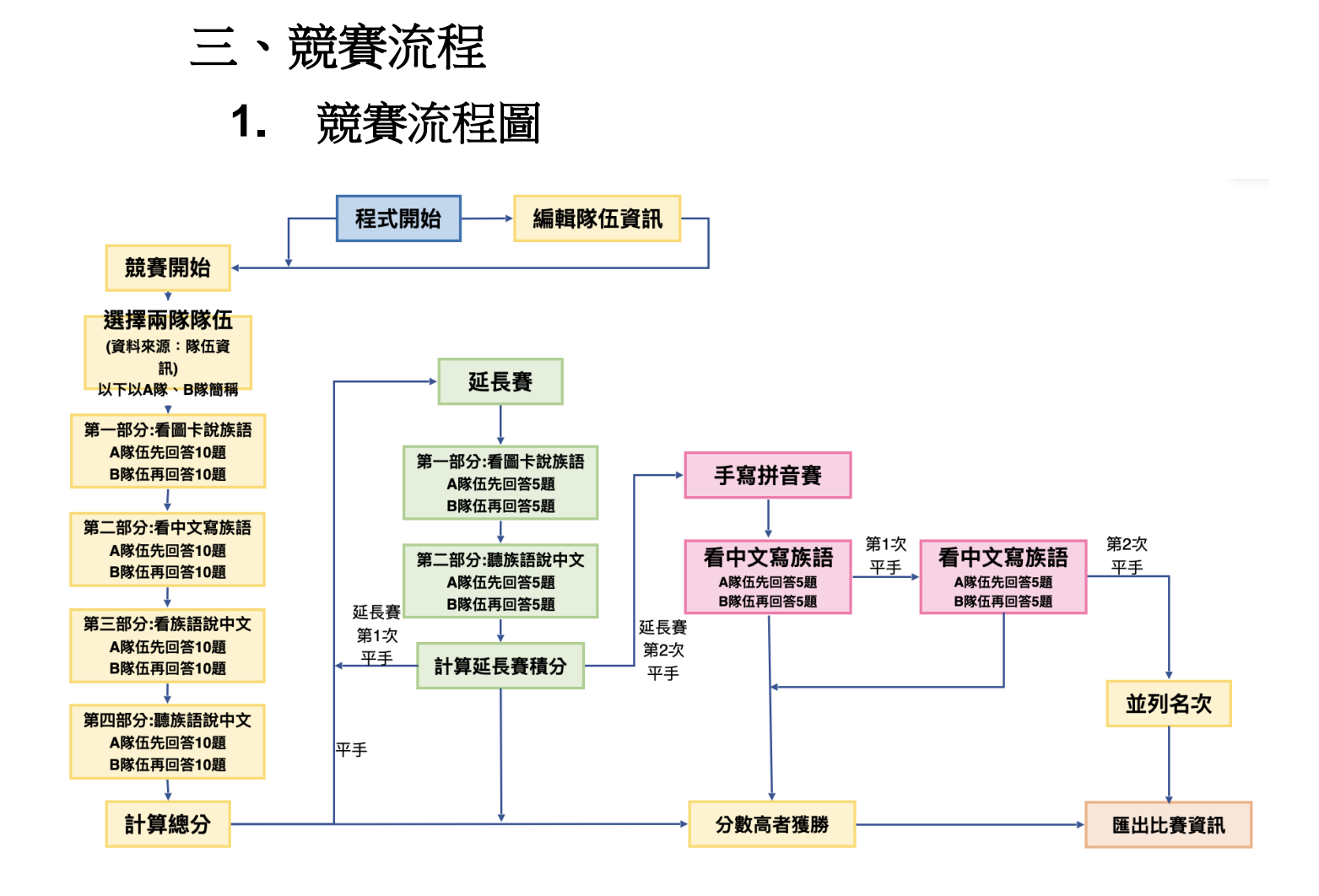

## 2. 编輯隊伍資訊

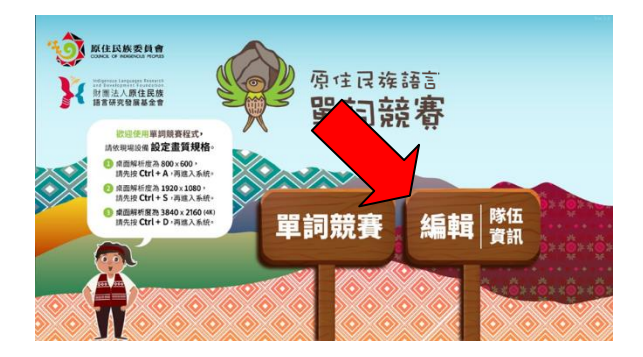

開啟單詞競賽程式,選擇右邊的

「編輯隊伍資訊」。

| 進水號<br>202304154601        | 植物分類 |          | 量料(市<br>し市             | HE C      |       | 方面包括    |        |
|----------------------------|------|----------|------------------------|-----------|-------|---------|--------|
| 202304154790               | 四个   | IE:      | 58                     | ibut 古農市> |       | 彩漆奏惊向经  |        |
| 202004152684               | 關介   | 00       | 81                     | 大賞置中      |       | 黄带利用素增加 |        |
|                            |      |          |                        |           |       |         |        |
|                            |      |          |                        |           |       |         |        |
|                            |      |          |                        |           |       |         |        |
|                            |      |          |                        |           |       |         |        |
|                            |      |          |                        |           |       |         |        |
|                            |      |          |                        |           |       |         |        |
|                            |      |          |                        |           |       |         |        |
|                            |      |          |                        |           |       |         |        |
|                            |      |          |                        |           |       |         |        |
|                            |      |          |                        |           |       |         |        |
|                            |      |          |                        |           |       |         |        |
|                            |      |          |                        |           |       |         |        |
|                            |      |          |                        |           |       |         |        |
| N 6                        |      | 88/0     | 新北市                    |           | 文년 十월 |         | 供方     |
|                            |      | 分組       | 國内                     |           | 利坦    |         | 101111 |
| Laqi:                      |      |          |                        |           | mu nA |         | FIE 3  |
| Lagi:<br>INAANA KABAR-IINA |      | 15 11 24 | CALCO DE REALES DE LES |           |       |         |        |

| <ol> <li>「語言別』欄位最後不須輸入『語』字,請參考底下『語言別』分頁。</li> <li>2本檔案檔名建議使用半形英文字母或數字,確保內容順利匯人系統。</li> <li>3.匯入會將程式裡已有的隊伍資訊覆蓋,匯入前請留意本檔案資料完整性。</li> </ol> |     |                                     |        |  |  |  |  |  |
|----------------------------------------------------------------------------------------------------|-----|-------------------------------------|--------|--|--|--|--|--|
| 分組                                                                                                    | 縣市  | 隊名                                  | 語言別    |  |  |  |  |  |
| 國中                                                                                                    | 新北市 | 宜蘭縣立大同國中<br>四季泰雅語隊                  | 賽考利克泰雅 |  |  |  |  |  |
| 國中                                                                                                    | 新北市 | Laqi sngkgulan<br>Cyakang 支亞千天<br>使 | 郡群布農   |  |  |  |  |  |
|                                                                                                    |     |                                     |        |  |  |  |  |  |
|                                                                                                    |     |                                     |        |  |  |  |  |  |
|                                                                                                    |     |                                     |        |  |  |  |  |  |

隊伍資訊範例

語言別

| 南勢阿美    |  |  |
|---------|--|--|
| 秀姑巒阿美   |  |  |
| 海岸阿美    |  |  |
| 馬蘭阿美    |  |  |
| 恆春阿美    |  |  |
| 賽考利克泰雅  |  |  |
| 澤敖利泰雅   |  |  |
| 汶水泰雅    |  |  |
| 萬大泰雅    |  |  |
| 四季泰雅    |  |  |
| 宜蘭澤敖利泰雅 |  |  |

進入編輯隊伍資訊頁面,您可以新 增、修改隊伍資訊,或者使用「匯 入」依匯入範本 demo.xlsx 輸入(C:\ VocabularyCompetitionV1.0\Main\Sa mple\」資料夾內,一次性的覆寫 全數隊伍。

匯入檔案依序為「分組」、「縣 市」、「隊名」、「語言別」所組 成,請勿任意的更改其順序,且內 容勿隨意輸入或者是留空,否則會 導致該筆無法順利輸入之情形。

相關語言別的關鍵字,亦請參照語 言別頁籤之標準命名定義。 特別注意瀕危的語言別一定要特別 設定在瀕危的組別,否則將不會出 現在瀕危的選單內。

3. 競賽開始

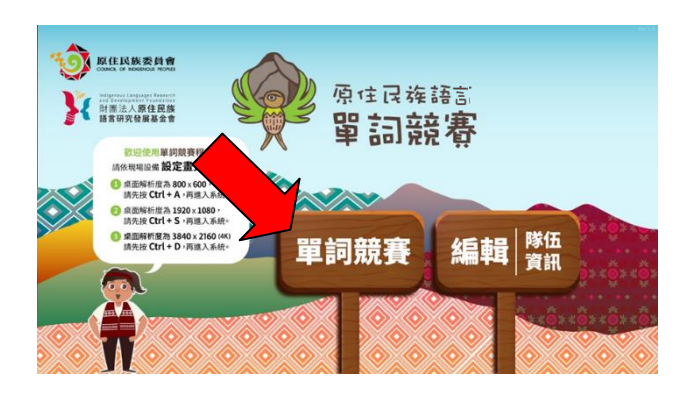

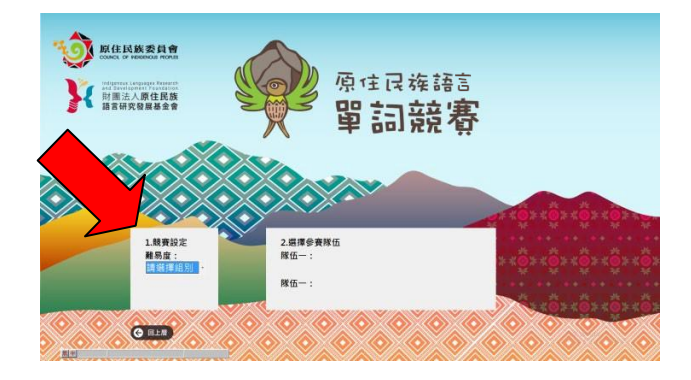

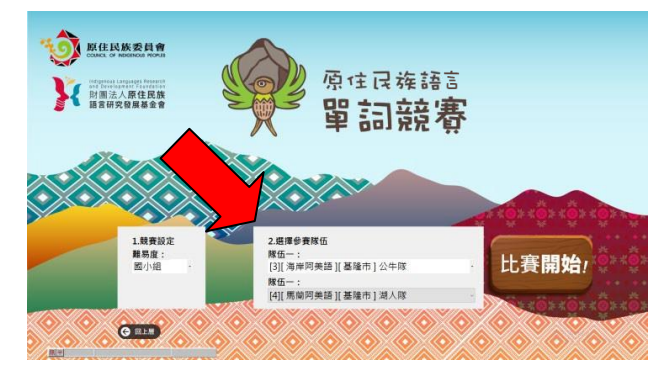

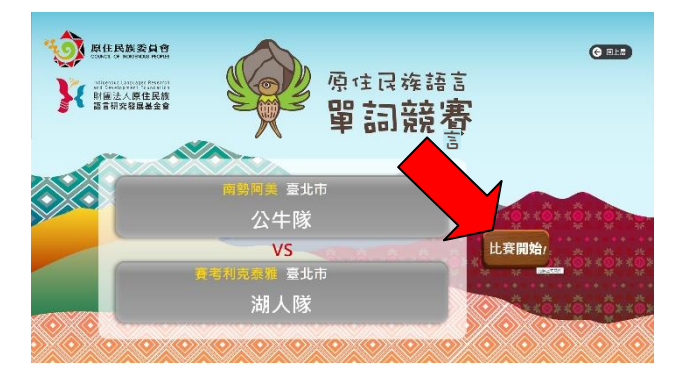

開啟單詞競賽程式,選擇左邊的 「單詞競賽」。

選擇該場次的競賽組別,這邊的組 別會出現的名單會跟剛剛登錄的名 單一致。

組別選完後,選擇該場次比賽的兩 個隊伍,這邊的資訊也會與登錄的 名單一致,如果左右兩邊選到同一 支隊伍,比賽將無法開始。

組別與隊伍都選好並確認後,按下 方「比賽開始」鍵即可開始比賽, 比賽過程中請將滑鼠移到畫面最邊 邊,並且手離開滑鼠擺到鍵盤上, 競賽的過程請採用鍵盤操作。

#### 4. 正規賽第一部分一看圖卡說族語

由 A 隊先回答 10 題,再換 B 隊回答 10 題。作答時間:圖片出現後 3 秒內。

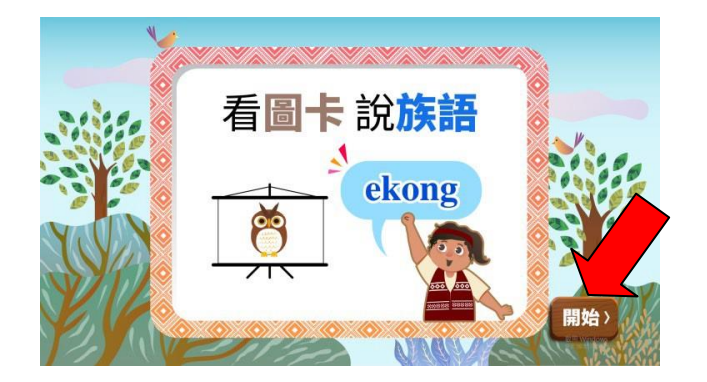

看到此畫面,請按鍵盤的「Enter」

鍵開始第一部分。

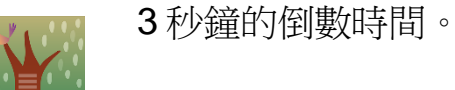

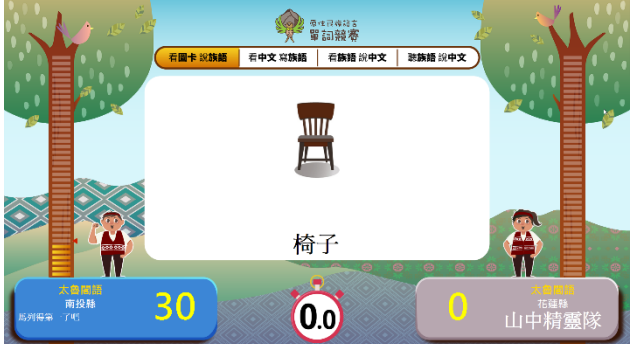

操作方式:

|        | 主要按鈕     | 備用按鈕          | 鍵盤位置                                                                                                    |
|--------|----------|---------------|----------------------------------------------------------------------------------------------------|
| 依序作答加分 | [ Num+ ] | [ Page Up ]   | Insert Home Page Up I - I - Up II I - IIIIIIIIIIIIIIIIII                                                              |
| 依序作答減分 | [ Num- ] | [ Page Down ] | Insert Home Page Up 4 4 4<br>Home Up 4 5 4 4<br>Delete End Page Down 7 4 6<br>H V V V V V V V V V V V V V V V V V V V |

#### 5. 正規賽第二部分一看中文寫族語

採選擇題方式,由A隊先回答10題再換B隊回答10 題。作答時間:題目出現後6秒內。

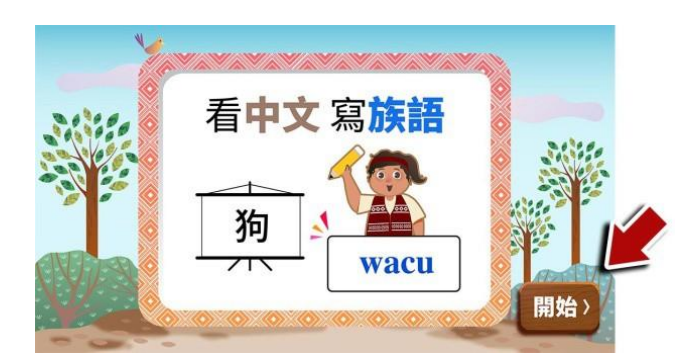

看到此畫面,請按鍵盤的「Enter」

鍵開始第二部分。

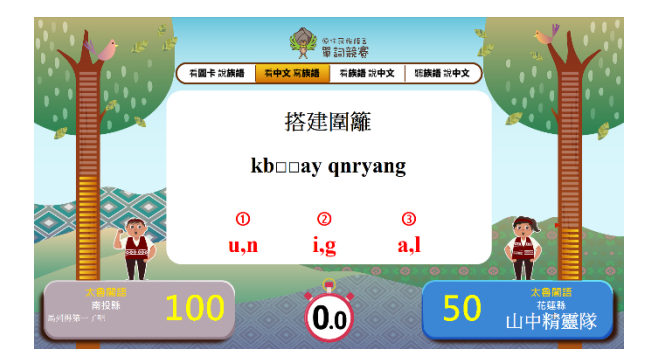

題目出現後6秒鐘的思考時間,採 用克漏字選擇題的方式,每題挖空 1~2個字母,提供3個選項。

操作方式:

|        | 主要按鈕     | 備用按鈕          | 鍵盤位置                                                                              | R4 |
|--------|----------|---------------|-----------------------------------------------------------------------------------|----|
| 依序作答加分 | [ Num+ ] | [Page Up ]    | Insert Home Page Up                                                               | /  |
| 依序作答減分 | [ Num- ] | [ Page Down ] | Insert Home Page Up & -<br>M Page Up &<br>M B B B B B B B B B B B B B B B B B B B |    |

#### 6. 正規賽第三部分一看族語說中文

由 A 隊先回答 10 題,再換 B 隊回答 10 題。作答時間:圖片出現後 3 秒內。

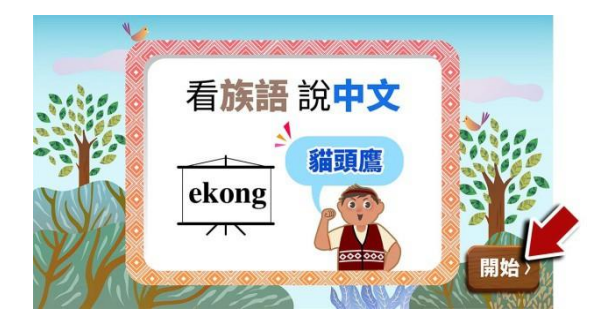

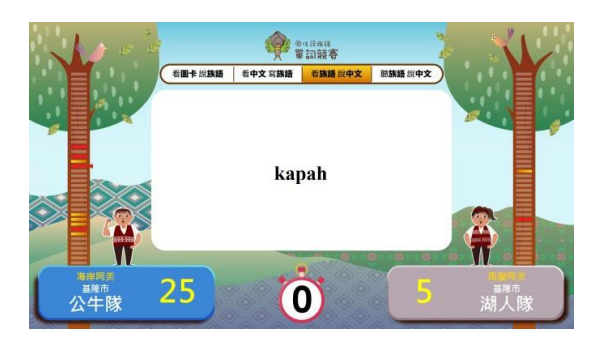

看到此畫面,請按鍵盤的「Enter」

鍵開始第三部分。

題目出現後3秒鐘的思考時間,看 族語說中文。

操作方式:

|        | 主要按鈕     | 備用按鈕          | 鍵盤位置                                                                                                    | 12 |
|--------|----------|---------------|----------------------------------------------------------------------------------------------------|----|
| 依序作答加分 | [ Num+ ] | [Page Up ]    | Insert Home Home Up A + B A + Home Up A + B A + Home Home Up A + B A + Home Home Home Home Home Home Home Home | /  |
| 依序作答減分 | [ Num- ] | [ Page Down ] | Insert Home Page Up & -<br>Home Up & a & a & a & a & a & a & a & a & a &                                       |    |

#### 7. 正規賽第四部分一聽族語說中文

由 A 隊先回答 10 題,再換 B 隊回答 10

題。作答時間:題目聲音結束後3秒內。

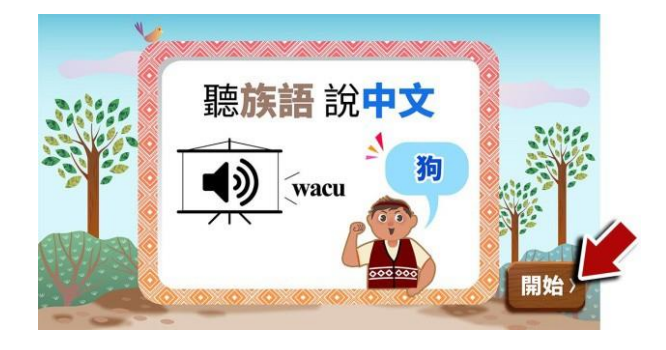

看到此畫面,請按鍵盤的「Enter」

鍵開始第四部分。

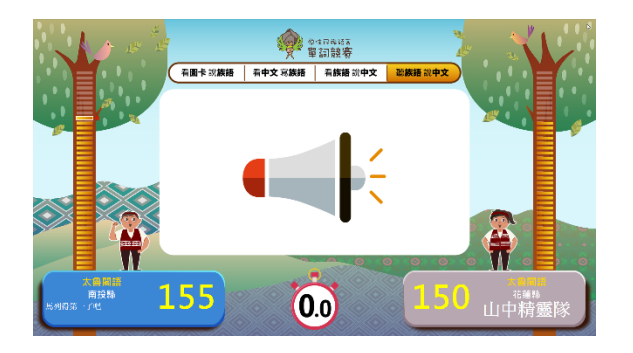

操作方式:

音檔播放完畢後有3秒鐘的思考時間,聽族語說中文。 如果必要,滑鼠再點一次喇叭會再播放一次(除特殊情況外,不能再聽一次題目)。

|        | 主要按鈕     | 備用按鈕          | 鍵盤位置                                                                                                    |
|--------|----------|---------------|----------------------------------------------------------------------------------------------------|
| 依序作答加分 | [ Num+ ] | [ Page Up ]   | Insert Home Page Up a - B & - B & - |
| 依序作答減分 | [ Num- ] | [ Page Down ] | Insert Home Page Up & -                                                                                                    |

### 8. 正規賽結束

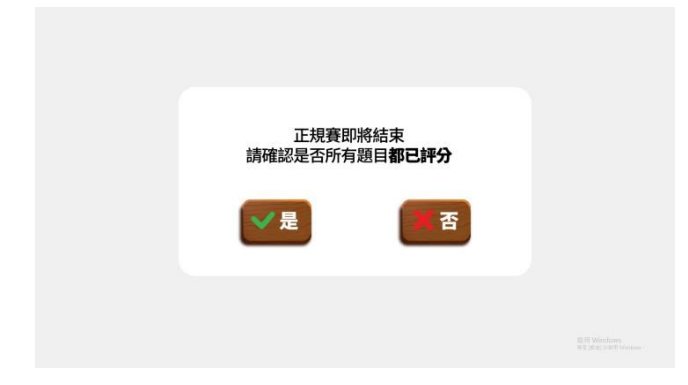

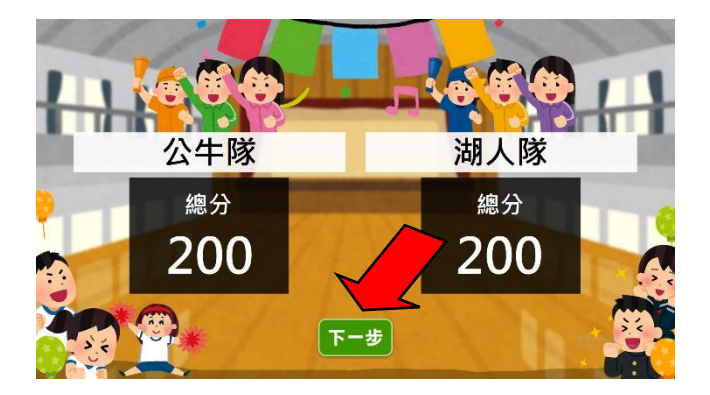

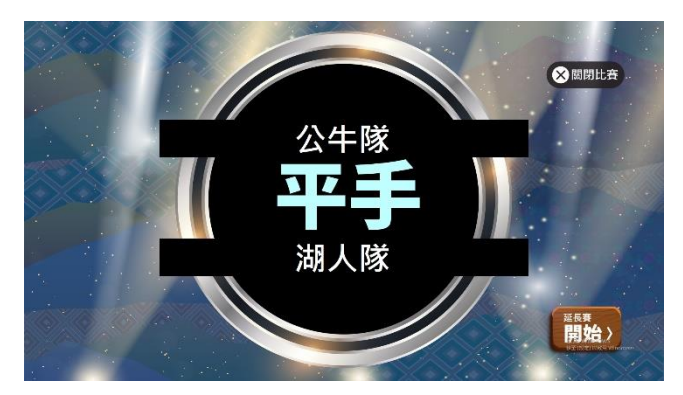

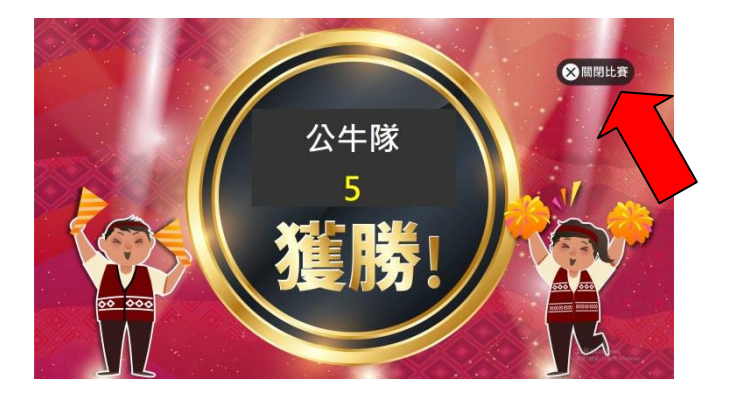

正規賽都作答完畢後會出現 左圖的確認畫面,確認作答 完畢後按下「是」,前往結 算分數。

結算分數,顯示兩隊比分, 確認無誤點選「下一步」。

結算分數時如果兩隊平手, 會出現藍色調的平手畫面, 操作人員可以按右下角的 「延長賽開始」按鈕來進行 延長賽。

因畫面顯示字數有限,如遇過長的 隊名,系統採以跑馬燈式顯示。

結算分數時如果已分出勝 負,會出現紅色調的勝利畫 面,此時可以按下「關閉比 賽」來競賽結束。

#### 9. 延長賽第一部分一看圖卡說族語

由 A 隊先回答 5 題,再換 B 隊回答 5 題。作答時間:圖片出現後 3 秒內。

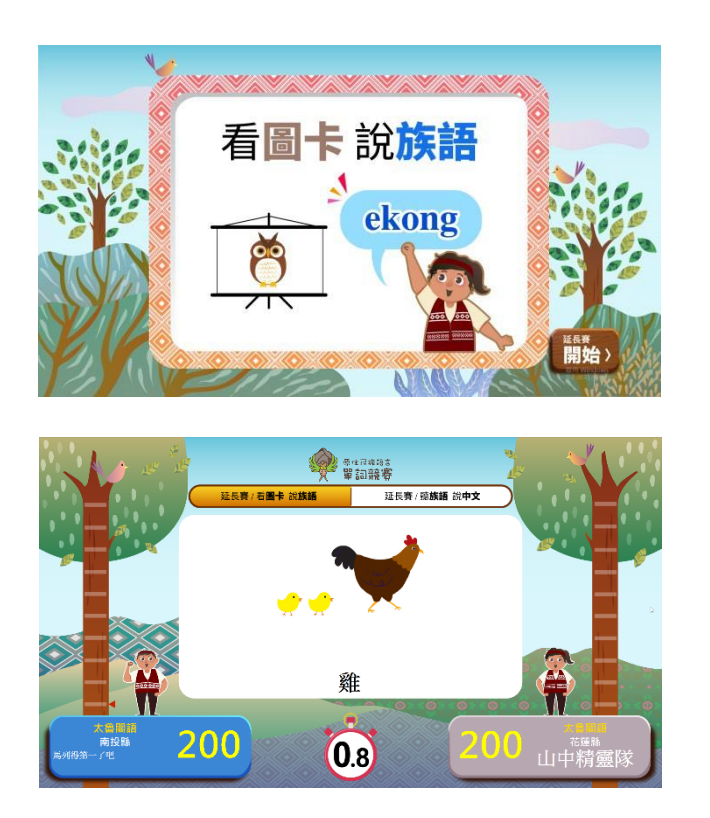

看到此畫面,請按鍵盤的 「Enter」鍵開始延長賽 第一部分。

3秒鐘的倒數時間。

操作方式:

|        | 主要按鈕     | 備用按鈕          | 鍵盤位置                                                                                                    |
|--------|----------|---------------|----------------------------------------------------------------------------------------------------|
| 依序作答加分 | [ Num+ ] | [ Page Up ]   | Insert Home Page Up<br>Home Up<br>A<br>Delete End Page Down<br>W<br>V<br>V<br>V<br>V<br>V<br>V<br>V<br>V<br>V<br>V<br>V<br>V<br>V                                                                                                    |
| 依序作答減分 | [ Num- ] | [ Page Down ] | Insert Home Page Up & -<br>Home Up &<br>A &<br>Delete End Page Down &<br>W &<br>W & |

#### 10. 延長賽第二部分一聽族語說中文

由A隊先回答5題,再換B隊回答5題。作答時間:題目聲音結 束後3秒內。

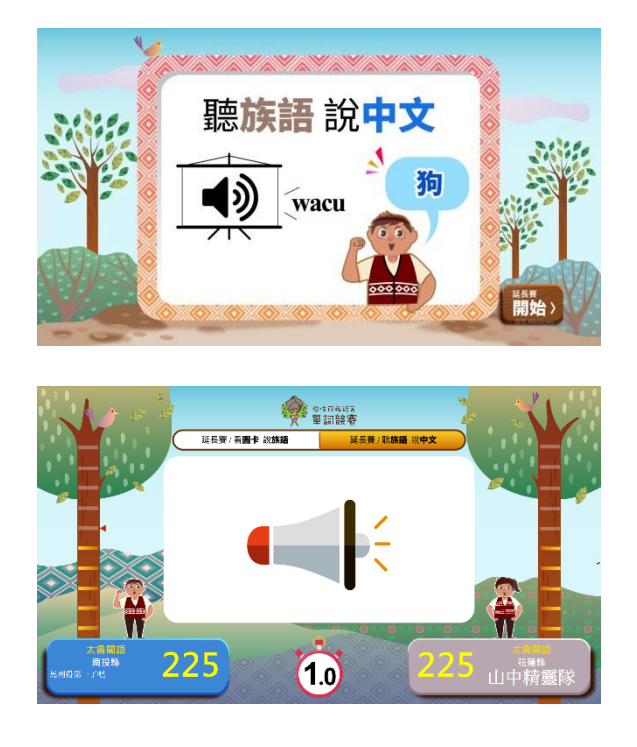

看到此畫面,請按鍵盤的「Enter」 鍵開始延長賽第二部分。

音檔播放完畢後有3秒鐘的思考時 間,聽族語說中文。 如果必要,滑鼠再點一次喇叭會再 播放一次(除特殊情況外,不能再 聽一次題目)。

|        | 主要按鈕     | 備用按鈕          | 鍵盤位置                                                        |
|--------|----------|---------------|-------------------------------------------------------------|
| 依序作答加分 | [ Num+ ] | [ Page Up ]   | Insert Home Page Up 3 - 1 - 1 - 1 - 1 - 1 - 1 - 1 - 1 - 1 - |
| 依序作答減分 | [ Num- ] | [ Page Down ] | Insert Home Page Up & -                                     |

備註:有些筆電因為鍵盤規格不同,位置可能不太一樣,但一定會有這顆鍵,如果位置跟圖示不同則要特別找一下該鍵的位置在哪。

#### 操作方式:

#### 11. 延長賽結束

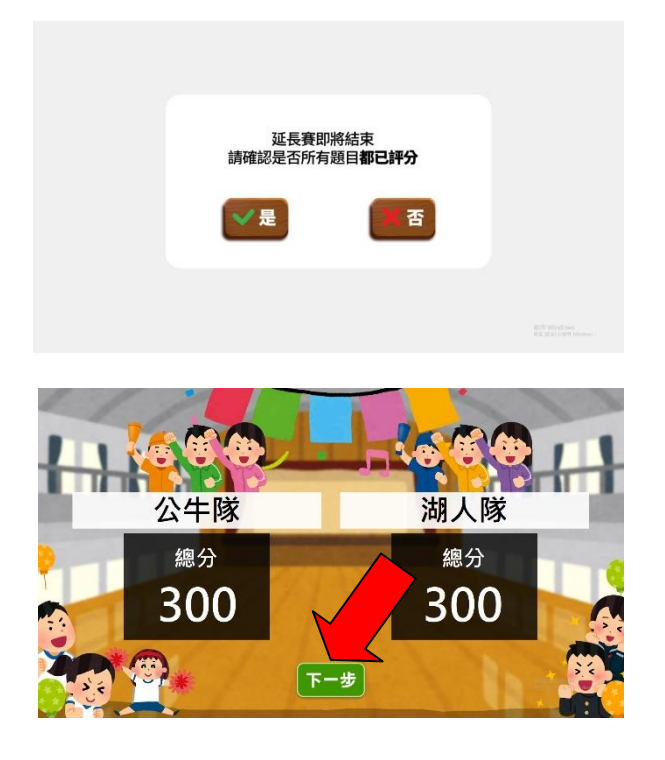

延長賽都作答完畢後會出現左圖的 確認畫面,確認作答完畢後按下 「是」,前往結算分數。

結算分數,顯示兩隊比分,確認無誤 點選「下一步」。

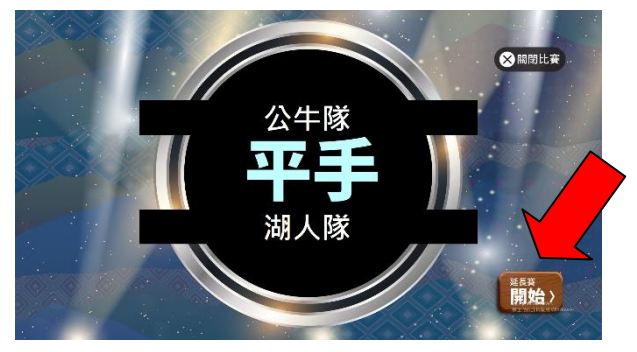

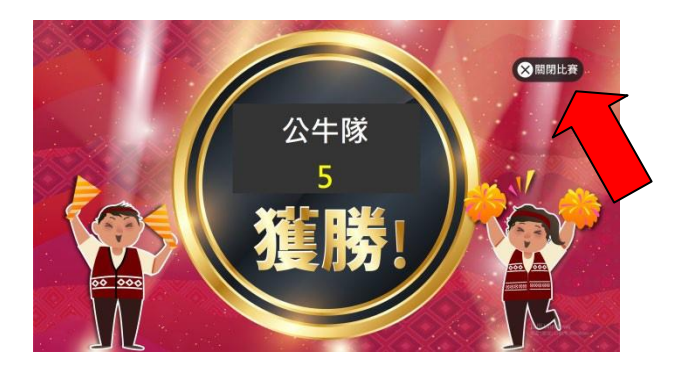

結算分數時如果兩隊還是平手,會 出現藍色調的平手畫面,操作人員 可以按右下角的「延長賽開始」按 鈕進行延長賽,注意延長賽只限兩 場的延長加賽,第三場則以手寫拼音 人工測驗方式進行。

結算分數時如果已分出勝負,會出 現紅色調的勝利畫面,此時可以按 下【關閉程式】或Ctrl+F4 關閉程 式,競賽結束。

#### 12. 手寫拼音賽一看中文寫族語

由 A 隊先回答 5 題,再換 B 隊回答 5 題。作答時間:題目聲音結 束後 10 秒內。

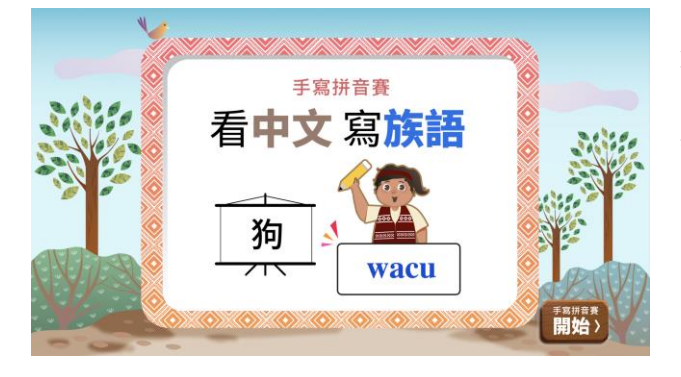

看到此畫面,請按鍵盤的「Enter」 鍵開始手寫拼音賽。

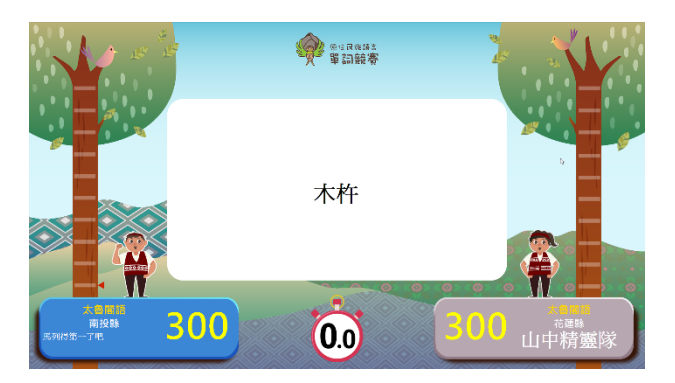

題目出現後 10 秒鐘的時間,選手於時間內在小白板寫出族語單詞並由族語裁判判定對錯。

操作方式:

|        | 主要按鈕     | 備用按鈕          | 鍵盤位置                                                                                                    |
|--------|----------|---------------|----------------------------------------------------------------------------------------------------|
| 依序作答加分 | [ Num+ ] | [Page Up ]    | Insert Home Page Up I - I - III - IIII - IIIIIIIIIIIIIII                                                                                                    |
| 依序作答減分 | [ Num- ] | [ Page Down ] | Insert Home Page Up A - Up A - |

#### 13. 競賽紀錄

續統

完成一場競賽後,系統會在預設目錄

「C:\VocabularyCompetitionV1.0\」下產生一個 [ VC\_Record ] 資

料灰,每完成一場競賽自動生成一筆該場次的競賽資訊。

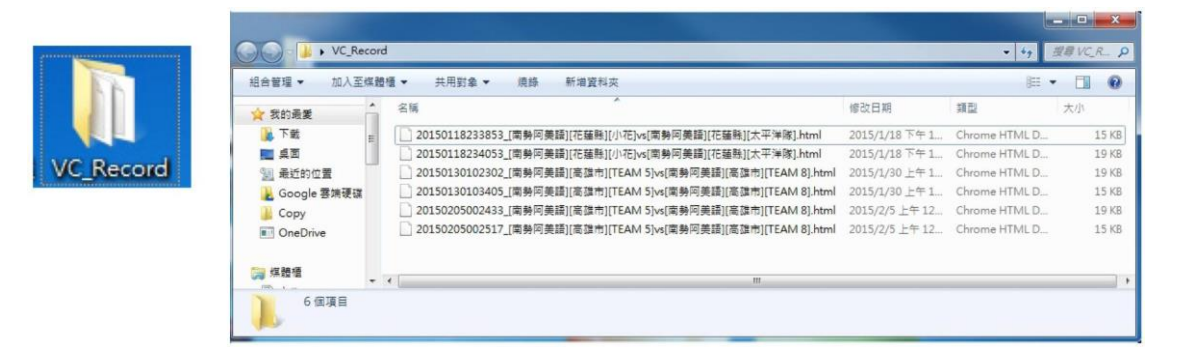

內容包含了正規賽分數、延長賽分數、手寫拼音賽分數、出題的資訊、答題 的狀 況等,適合後

計以及留存。

| 隊伍貢訊     |            |               |         |    |  |  |
|----------|------------|---------------|---------|----|--|--|
| 名稱       | i.         | libat 布農隊>    | Laqi:   |    |  |  |
| 語言別      | 別          | 郡群布農語         | 賽考利克泰雅語 |    |  |  |
| 組別       | I          | 國中            | 國中      |    |  |  |
|          |            | 分數統語          | 11      |    |  |  |
| 正規署      | 正規賽 150    |               | 150     |    |  |  |
| 延長賽      | <b>₹</b> 1 | 25            | 25      |    |  |  |
| 延長賽      | 延長賽2 25    |               | 25      |    |  |  |
| 手寫拼<br>賽 | 音          | 25            | 20      |    |  |  |
|          | libat 布農隊> |               |         |    |  |  |
|          | 正規賽        |               |         |    |  |  |
|          | 編號         | 族語            | 漢語      | 得分 |  |  |
|          | 1          | utan          | 甘藷      | 5  |  |  |
|          | 2          | mas'anhan'ima | +五      | 5  |  |  |
|          |            |               |         |    |  |  |

## 四、按鍵詳細對應表格

|                           | 主要按鈕     | 備用按鈕          | 鍵盤位置                                                                                                    |
|---------------------------|----------|---------------|----------------------------------------------------------------------------------------------------|
| 依序作答加分                    | [ Num+ ] | [ Page Up ]   | $\begin{bmatrix} \text{Insert} & \text{Home} & \text{Page} \\ \text{Up} & \text{Ubck} & / & \cdot & \cdot \\ \hline \text{Delete} & \text{End} & \text{Down} & \hline & & \\ \text{Home} & \uparrow & \text{PgUp} & + \\ & & \text{Home} & \uparrow & \text{PgUp} & + \\ & & \text{Home} & \text{Home} & + \\ & & \text{Home} & \text{Home} & + \\ & & \text{Home} & \text{Home} & + \\ & & \text{Home} & \uparrow & \text{Home} & + \\ & & \text{Home} & \text{Home} & + \\ & & \text{Home} & \text{Home} & + \\ & & \text{Home} & \text{Home} & + \\ & & \text{Home} & \text{Home} & + \\ & & \text{Home} & \text{Home} & + \\ & & \text{Home} & \text{Home} & + \\ & & \text{Home} & \text{Home} & + \\ & & \text{Home} & + \\ & & & \text{Home} & + \\ & & & \text{Home} & + \\ & & & \text{Home} & + \\ & & & \text{Home} & + \\ & & & & \text{Home} & + \\ & & & & \text{Home} & + \\ & & & & & & \\ & & & & & & \\ & & & &$ |
| 依序作答减分                    | [ Num- ] | [ Page Down ] | Insert Home UpNum/-Delete End Down789Home tPage789Home t99++56+123End tPgDnEnter++0•InsDel-                                                                                                    |
| 還原為未判定                    | [ ESC ]  |               |                                                                                                    |
| 題目變成<br>「作答模式」<br>(只顯示題目) | [ Home ] |               | End Page<br>Down                                                                                                    |

| 題目變成<br>「解答模<br>式」<br>(會顯<br>示答案) | [ End ]         |                 | Home Up<br>M<br>A<br>Page<br>Down<br>V |
|-----------------------------------|-----------------|-----------------|----------------------------------------|
| 進行下一題                             | [ ArrowUp ↑ ]   | [數字鍵 8]<br>[W]  |                                        |
| 回到上一題                             | [ ArrowDown ↓ ] | [ 數字鍵 2]<br>[x] |                                        |
| 關閉題式畫面                            | [ENTER]         |                 |                                        |

有一些較小型的筆電鍵盤的配置可能和圖中的位置稍有出入,必須 要仔細找一下位置,如果找不到主要按鈕可以找備用按鈕替代。 五、按鍵對應鍵盤位置圖

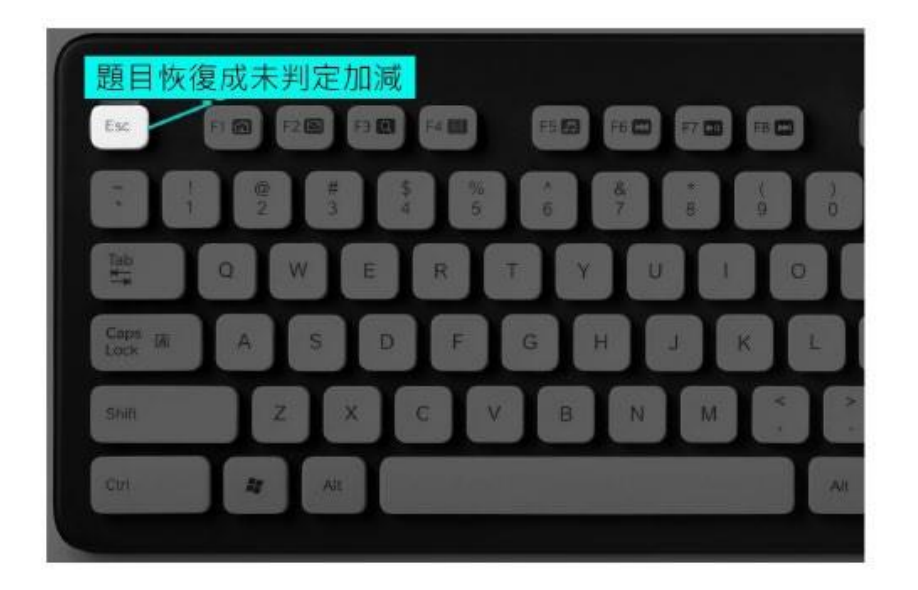

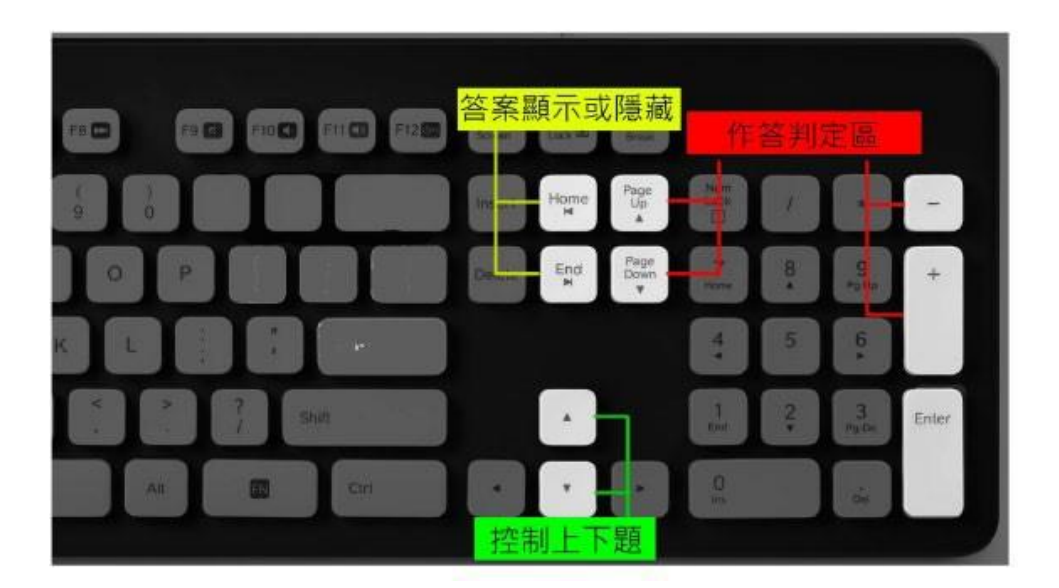

#### 六、操作方式簡述

- 1. 隊伍編輯
  - a. 新增隊伍
    - i. 直接在下方的輸入區輸入「隊名」。
    - **ii**. 選擇「縣市」、「分組」、「語言別」。
    - ⅲ. 按下「新增」。
  - b. 编輯隊伍
    - i. 在上方的表中選擇一筆資料。
    - ii. 在下方编輯區修改資料。
    - iii. 修改完畢之後按下「儲存」。

#### **c**. 删除隊伍

- i. 在上方的表中選擇一筆資料。
- ii. 修改完畢之後按下「刪除」。

**d**. 匯入

- i. 按下「匯入」。
- ii. 依程式規範之匯入樣本所輸入的隊伍資訊進行覆寫列表。

#### e. 返回首頁

i. 在程式右上方有個「返回」鍵。

- 2. 競賽操作方式
  - a. 選擇隊伍
    - i. 請選擇組別
    - ii. 請分別選擇兩組隊伍
    - iii. 兩組隊伍不可相同,不然比賽無法開始
  - b. 正規賽 / 延長賽 / 手寫拼音賽
    - i. 單元提示畫面
      - 1. 按下「比賽開始」可關閉提示畫面 【 操作

#### 提示】鍵盤 [ENTER] 關閉提示畫面

- ii. 雙方隊伍輪流回答題目
  - 【 操作提示 】
  - 作答部分按鍵:
  - \*鍵盤 [Num+] 或 [Page Up] 會為該隊加分
  - \*鍵盤 [ Num- ] 或 [ Page Down ] 會為該隊減分
  - \*鍵盤[ESC]將分數恢復成未給分(灰色)狀態
  - 其他操作按鍵:
  - \*鍵盤[Home]將題目恢復成「作答模式」(只顯 示題目 \*鍵盤[End]將題目恢復成「解答模式」 (顯示題目與答案)

\*鍵盤 [ ArrowUp ↑ ] 進行下一題

\*鍵盤 [ArrowDown↓] 回到下一題

\*計分前確認畫面

\*鍵盤[ENTER]進入結算畫面

\*鍵盤[BACKSPACE]關閉計分畫面重回比賽

3. 正規賽 / 延長賽 / 手寫拼音賽

a. 比分相同時 --> 平手進延長賽 / 手寫拼音賽

【 操作提示 】

\*鍵盤[ENTER]進入延長賽/手寫拼音賽

b. 比分不同時 --> 比賽結束

c. 競賽結果將會儲存在預設目錄

「C:\VocabularyCompetitionV1.0\」上的 VC\_Record

資料夾內

【操作提示】

\*鍵盤[CTRL]+[F4]關閉程式 (嚴禁使用\*鍵盤[ALT]+[F4]關閉程式)

#### 七、疑難排解

Q1: 按照步驟安裝之後開始使用,但是到了聽族語說中文的大題沒 有聲音。

A1: 請確認是否在安裝過程中,於【音檔安裝】步驟時,更動到預設的安裝路徑,請重新安裝並依手冊指示進行安裝。(見 P.12)

Q2: 编輯隊伍的畫面一直無法新增或者修改隊伍名單。

A2: 於上一次的競賽程式執行時,不正常或不正當的離開程式所致 (嚴禁使用\*鍵盤 [ALT]+[F4] 關閉程式),請重新啟動電腦後,再 重新執行程式。

Q3:比賽期間如遇競賽程式卡頓很久,無法繼續顯示下一題組?
A3:於上一次的競賽程式執行時,不正常或不正當的離開程式所致,請重新關閉程式或重新啟動電腦後,再重新執行程式。

Q4:比賽完之後卻沒有看到比賽的資訊以及分數。

A4: 請確認競賽程式是否安裝於預設路徑,如安裝於非指定路徑, 請重新進行安裝。(見 P.7)

Q5: 程式以及音檔安裝需要花費不少時間,可能會耽誤競賽。

A5: 您可以事前先安裝好並且先進去程式內把名單都先設定完成, 競賽開始時只需要選擇 A 隊 B 隊即可。(見 P.17)